When the page opens it will list the "Eastern Default Lineup" and a banner at the bottom that asks you to "Accept" cookies. If you agree to their use of cookies, select "Accept".

| Your Location | OPEN >                    |                           |  |
|---------------|---------------------------|---------------------------|--|
|               | Q Find TV shows and movie | Sign Up or Log In         |  |
| ws            |                           | 🛛 🕀 Print                 |  |
|               | ws                        | Q Find TV shows and movie |  |

Under "Eastern Default Lineup" along the left side of the screen, select "Change Provider or Time Zone".

| Z zap2it                                                   | :                                       |                                 |                                    |                         | TV LISTINGS | ENTERTAINMENT VIDEO      | TV AND MOVIES VIDEO | þ     |
|------------------------------------------------------------|-----------------------------------------|---------------------------------|------------------------------------|-------------------------|-------------|--------------------------|---------------------|-------|
|                                                            | Enter Y<br>Satellit                     | our Location t<br>e Maps, 3D Ma | to Quick<br>aps & St               | ly Access<br>reet View. | I           | OPEN >                   |                     |       |
| <b>Eastern Default</b><br><b>9</b> Change Provider or Time | Lineup<br><sup>Zone</sup>               |                                 |                                    |                         |             | Q Find TV shows and movi | es 🛔 Sign Up or Le  | og In |
| TV Listings                                                | My Shows                                |                                 |                                    |                         |             |                          | 08                  | Print |
| Q Find Channels All c                                      | hannels 👻 🌣 Grid Pr                     | eferences Jump to T             | oday 👻                             | Now -                   |             |                          |                     |       |
| \$                                                         | 4:00 PM                                 | 4:30 PM                         | 5:00                               | РМ                      | 5:30 PM     | 6:00 PM                  | 6:30 PM             | >     |
| abc ABC                                                    | Local Programmir<br>쇼 4:00 PM - 6:30 PM |                                 | ABC World New<br>6:30 PM - 7:00 PM | vs<br>NE                |             |                          |                     |       |

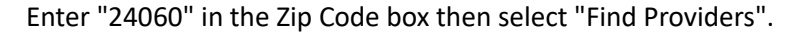

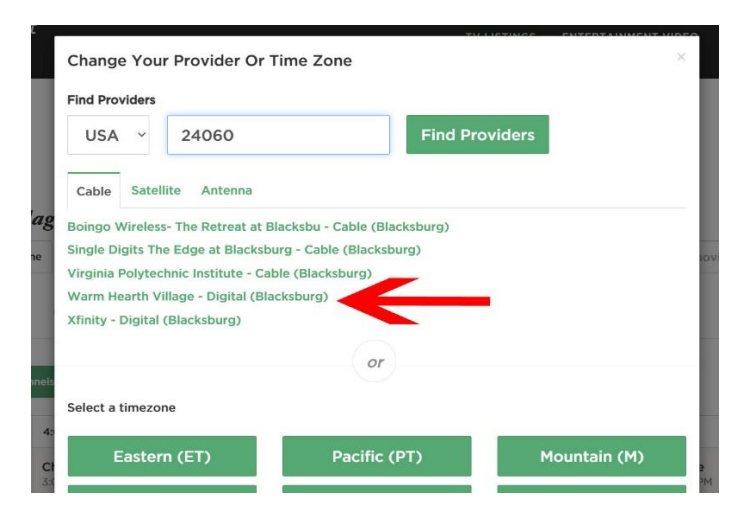

Select Warm Hearth Village from the list.

You will now see the channel lineup and current programs for Warm Hearth Village